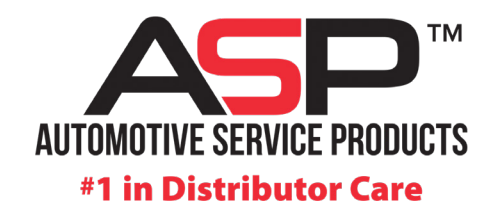

Apple APP Instructions (iPhone, iPad, and iPod touch)

## How to install\* the new ASP app on **iPhone** ...

1. Click the following link on your phone: https://autoserviceproducts.com/app/

-0R-

simply open your camera app and point it at the QR code

**Android APP Instructions** 

to download the ASP Mobile App

1. Open your camera app and point it at the QR code and it will take you directly to the Google Play Store

- 2. Click on "Click Here for Apple"
- 3. Click "download" in pop-up that appears on the page
- 4. DISREGARD Apple's reference to "Redeeming a Code;" the code is automatic for Authorized ASP Distributors
- 5. Ready to go!

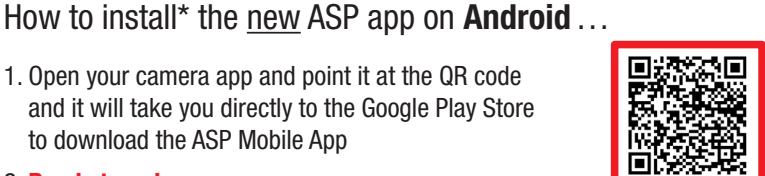

## 2. Ready to go!

\*If you have the old ASP app on your phone, please uninstall the app BEFORE downloading the new app above.

## **INSTALLATION:**

Exact instructions vary by the model number of your phone. Google specific instructions for your phone's model number if needed.

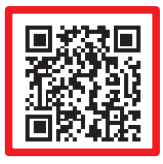